## Руководство по электронной почте

### Отправка электронной почты с помощью панели управления принтера

1 Загрузите оригинал лицевой стороной вверх, короткой стороной вперед в лоток УАПД или лицевой стороной вниз на стекло сканера.

#### Примечания.

- Не загружайте в лоток УАПД почтовые открытки, фотокарточки, документы небольшого формата, прозрачные пленки, фотобумагу и документы на тонкой бумаге (например, вырезки из журналов). Поместите эти элементы на стекло сканера.
- Если бумага загружена правильно, загорается индикатор УАПД.
- 2 При загрузке документа в лоток УАПД отрегулируйте положение направляющих для бумаги.

**Примечание.** Чтобы избежать обрезания изображения, убедитесь, что формат оригинала и бумаги для копирования одинаковые.

3 На начальном экране выберите:

#### Электронная почта >Получатель(и)

4 Введите адрес электронной почты или нажмите #, а затем введите номер кода быстрого доступа.

Чтобы ввести дополнительных получателей, нажмите кнопку Следующий адрес, а затем введите адрес электронной почты или код быстрого доступа, который необходимо добавить.

Примечание. Можно также ввести адрес из адресной книги.

5 Нажмите 🗹 >Передать по электронной почте.

# Передача сообщения электронной почты с использованием кода быстрого доступа

1 Загрузите оригинал лицевой стороной вверх, короткой стороной вперед в лоток УАПД или лицевой стороной вниз на стекло сканера.

#### Примечания.

- Не загружайте в лоток УАПД почтовые открытки, фотокарточки, документы небольшого формата, прозрачные пленки, фотобумагу и документы на тонкой бумаге (например, вырезки из журналов). Поместите эти элементы на стекло сканера.
- Если бумага загружена правильно, загорается индикатор УАПД.
- 2 При загрузке документа в лоток УАПД отрегулируйте положение направляющих для бумаги.
- 3 Нажмите #, введите номер кода быстрого доступа с клавиатуры, затем выберите

Чтобы ввести дополнительных получателей, нажмите кнопку Следующий адрес, а затем введите адрес электронной почты или код быстрого доступа, который необходимо добавить.

4 Нажмите 🛩 >Передать по электронной почте.

## Передача сообщения электронной почты с использованием адресной книги

**1** Загрузите оригинал лицевой стороной вверх, короткой стороной вперед в лоток УАПД или лицевой стороной вниз на стекло сканера.

#### Примечания.

- Не загружайте в лоток УАПД почтовые открытки, фотокарточки, документы небольшого формата, прозрачные пленки, фотобумагу и документы на тонкой бумаге (например, вырезки из журналов). Поместите эти элементы на стекло сканера.
- Если бумага загружена правильно, загорается индикатор УАПД.
- 2 При загрузке документа в лоток УАПД отрегулируйте положение направляющих для бумаги.
- **3** На начальном экране выберите:

Электронная почта >Получатель(и) > 2 > введите имя получателя > 🗸

4 Выберите имя получателя.

Чтобы добавить других получателей, выберите пункт Новый поиск и введите имя следующего получателя.

5 Нажмите 🛩 >Передать по электронной почте.

### Сведения о параметрах электронной почты

#### Получатели

Этот параметр позволяет ввести получателя для сообщения электронной почты. Можно указать несколько адресов электронной почты.

#### Тема

Этот параметр позволяет ввести строку темы для сообщения электронной почты.

#### Сообщение

Этот параметр позволяет ввести сообщение, которое будет отправлено с отсканированным вложением.

#### Имя файла

Этот параметр позволяет настроить имя файла вложения.

#### Сохранение в виде кода быстрого доступа

Данная функция позволяет сохранять текущие настройки в виде кода быстрого доступа путем назначения номера.

#### Формат оригинала

С помощью этого параметра можно выбрать формат бумаги документов, отправляемых по электронной почте. Если для функции "Исходный формат" установлено значение "Смешанный формат", возможно копирование исходных документов смешанных форматов (Letter/Legal).

#### Плотность

Данный параметр позволяет задать уровень осветления или затемнения отсканированных документов по отношению к исходному документу.

#### Разрешение

Этот параметр позволяет регулировать качество выходного файла электронного сообщения. При увеличении разрешения изображения возрастает размер файла, передаваемого по электронной почте, а также время, необходимое для сканирования оригинала. Уменьшение разрешения изображение приводит к уменьшению размера файла.

#### Передать как

Данный параметр позволяет задать тип выходного файла для отсканированного изображения.

Выберите один из следующих параметров:

- **PDF** используется для создания одного файла с несколькими страницами. Его можно отправить как защищенный (Secure PDF) или сжатый файл.
- TIFF используется для создания нескольких файлов или единого файла. Если в меню "Настройка" встроенного веб-сервера отключить параметр "Многостраничный TIFF", тогда каждая страница в формате TIFF будет сохраняться в отдельный файл. Обычно размер TIFF-файла превышает размер соответствующего JPEG-файла.
- JPEG используется для создания и вложения отдельного файла для каждой страницы исходного документа.
- XPS используется для создания одного файла XPS с несколькими страницами.

#### Содержимое

Данный параметр позволяет задать тип и источник оригинала.

Выберите один из следующих типов содержимого:

- **Графика** исходный документ в основном состоит из графики делового типа, такой как круговые диаграммы, гистограммы и анимация.
- Фото исходный документ в основном состоит из фотографий или изображений.
- Текст содержимое исходного документа в основном текст или штриховой рисунок.
- Текст/Фото исходный документ представляет собой сочетание текста, графики и фотографий.

Выберите один из следующих источников содержимого:

- Черно-белый лазер исходный документ напечатан с помощью монохромного лазерного принтера.
- Цветной лазер исходный документ напечатан с помощью цветного лазерного принтера.
- Струйный исходный документ напечатан с помощью струйного принтера.
- Журнал исходный документ взят из журнала.
- Газета исходный документ взят из газеты.

- Другое исходный документ напечатан с помощью другого или неизвестного принтера.
- Фотопленка исходный документ является фотографией с пленки.
- Пресса исходный документ напечатан с помощью печатной прессы.

#### Параметры страницы

Этот параметр позволяет изменять следующие настройки:

- Стороны (двусторонняя печать). Указывается, распечатан ли оригинал на одной или на обеих сторонах. Также с помощью этого параметра можно указать, какое содержимое необходимо отсканировать и включить в сообщение электронной почты.
- Ориентация. Указание ориентации оригинала документа и последующее изменение параметров "Стороны (двусторонняя печать)" и "Сшивание" в соответствии с ориентацией.
- Сшивание. Указание стороны сшивания: по длинной или по короткой.

#### Пользовательское задание

Эта функция позволяет объединить несколько заданий сканирования в одно задание, которое отображается только в случае установки рабочего жесткого диска принтера.

#### Предварительный просмотр сканирования

Данный параметр позволяет просматривать первую страницу изображения перед его включением в сообщение электронной почты. По завершении сканирования первой страницы сканирование приостанавливается и отображается экран предварительного просмотра изображения.

Примечание. Этот параметр меню отображается только при наличии в принтере рабочего жесткого диска.

#### Журнал передачи

Эта функция позволяет распечатать журнал передачи или журнал ошибок передачи.

#### "Очистка краев"

Эта функция позволяет удалять пятна или пометки по краям документа. Предусмотрены режим удаления одинакового пространства со всех четырех сторон и режим очистки определенной стороны. С помощью команды «Очистка краев» также удаляются все данные внутри выбранной области сканированного изображения.

#### Доп. парам. обр. изобр.

Эта функция позволяет настроить параметры «Удаление фона», «Цветовой баланс», «Выпадение цвета», «Контрастность», «Качество JPEG», «Зеркальное отражение», «Негатив», «Сканировать от края до края», «Затенение деталей» и «Резкость» перед отправкой документа по электронной почте.

#### Настройка скоса в УАП

Эта функция позволяет выпрямлять сканированные изображения, слегка сдвинутые при подаче из лотка автоматического устройства.